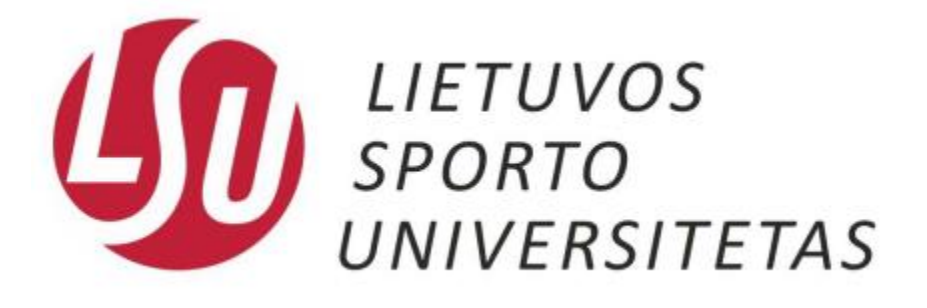

## Bevielio tinklo konfigūravimo instrukcijos

Kaunas, 2015

Norėdami prisijungti prie bevielio LSU tinklo skirto studentams naudokitės toliau pateiktomis instrukcijomis.

1. Paspauskite pelės kairįjį klavišą ant bevielio ryšio piktogramos kaip parodytą 1 paveiksle ir pasirodžiusioje lentelėje pasirinkite LSU\_students bevielio ryšio tinklą.

| ſ |                                 | 4.         |
|---|---------------------------------|------------|
| l | Currently connected to:         | 7          |
|   | Internet access                 |            |
| ŀ | Wireless Network Connection     | ^          |
| l | LSU_darbuotojai Connected       | .ul        |
|   | LSU_guests                      | <u>Sal</u> |
|   | LSU_students                    | 301        |
| I | Portthru                        | 2          |
| l | Other Network                   | 301        |
| l |                                 |            |
| l |                                 |            |
|   |                                 |            |
|   | Open Network and Sharing Center |            |

1 pav. Bevielio tinkle pasirinkimas

2. Paspaudus pelės kairįjį klavišą pasirodys LSU\_students tinklo plėtinys, kuriame pažymėkite varnelę, kad kitą kartą įjungus kompiuterį, jis iškart prisijungtų prie LSU\_students tinklo ir paspauskite "Connect" kaip parodytą 2 paveiksle.

| Currently connected to:                          |                   | <b>\$\$</b> |
|--------------------------------------------------|-------------------|-------------|
| Isu.It<br>Internet access                        |                   |             |
| Wireless Network Connection                      | on                | ^           |
| LSU_darbuotojai                                  | Connected         |             |
| LSU_guests                                       | 20                |             |
| LSU_students                                     | 20                | l           |
| Information sent over t<br>be visible to others. | this network migh | t           |
| Connect automatically                            | <u>Connect</u>    | ן           |
| Portthru                                         | <u>e</u>          | ų.          |
| Other Network                                    | 31                | l           |
| Open Network and Sł                              | haring Center     |             |

2 pav. Prisijungimas prie bevielio tinkle

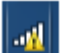

ženkliuką. Tuomet 3. Prisijungus prie LSU\_students Wi-Fi tinklo pirmiausiai pamatysite įsijunkite interneto naršyklę. Jums iškart užkraus prisijungimo puslapį, kaip parodyta 3 paveiksle, kur reikia suvesti savo prisijungimus kaip prie kompiuterio, e-mokymo ar elektroninio pašto ir paspauskite Prisijungti.

| Interneto aktyvavimo langas                                                                                                    |  |
|----------------------------------------------------------------------------------------------------|--|
| LIETUVOS<br>SPORTO<br>UNIVERSITETAS                                                                                                    |  |
| Prisijungimo vardo pavyzdys : <b>jonkaz</b>                                                                                                    |  |
| login<br>Slaptažodis<br>Prisijungti                                                                                                    |  |
| Pradinio slaptažodžio keitimas                                                                                                    |  |
| Kilus neaiškumams kreiptis į informacinių technologijų ir nuotolinių studijų centrą.<br>Tel. 302 468 arba 222kab. (centriniai rūmai),<br>its@lsu.lt |  |

3 pav. Vartotojo vardo ir slaptažodžio suvedimas

## Jūs sėkmingai prisijungėte prie bevielio tinklo skirto studentams!

Nepavykus prisijungti kreipkitės į Informacinių technologijų ir nuotolinių studijų centrą:

Centriniai rūmai 222 kab. Tel.: +370 37 302648 E-mail.: its@lsu.lt